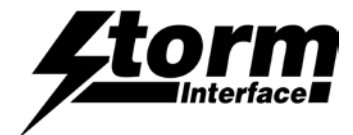

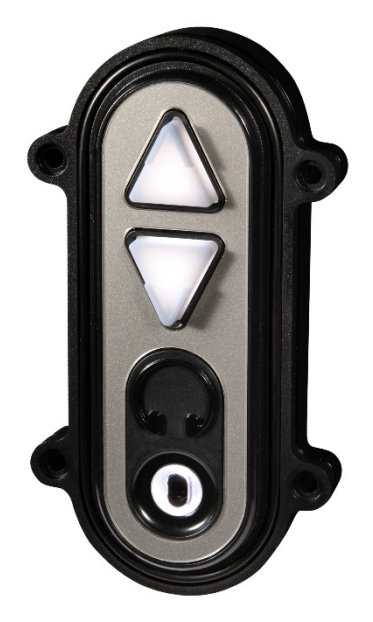

| Overview               | 2 |
|------------------------|---|
| Installing the Utility | 3 |
| Select Code Table      | 4 |
| Change Brightness      | 5 |
| Test Product           | 5 |
| Customise USB Codes    | 6 |
| Change History         | 9 |

The content of this communication and / or document, including but not limited to images, specifications, designs, concepts, data and information in any format or medium is confidential and is not to be used for any purpose or disclosed to any third party without the express and written consent of Keymat Technology Ltd. Copyright Keymat Technology Ltd. 2022.

Storm, Storm Interface, Storm AXS, Storm ATP, Storm IXP, Storm Touchless-CX, AudioNav, AudioNav-EF and NavBar are trademarks of Keymat Technology Ltd. All other trademarks are the property of their respective owners

Storm Interface is a trading name of Keymat Technology Ltd Storm Interface products include technology protected by international patents and design registration. All rights reserved

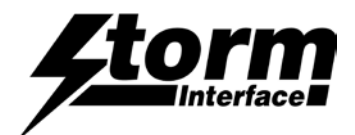

### Using the Windows Utility to change USB Codes

If any other keypad utility software is installed (e.g EZ-Key Utility) then you should un-install that before you start.

### System Requirements

The utility requires .NET framework to be installed on the PC and will communicate over the same USB connection but via the HID-HID data pipe channel, no special drivers are required.

### Compatability

| Windows 11 | $\checkmark$ |
|------------|--------------|
| Windows 10 | $\checkmark$ |

The utility can be used to configure the product to

- Select Code Table
- LED brightness (0 to 9)
- Test
- Create customised keypad table
- Load a saved configuration from file
  Reset to factory default
- Update Firmware

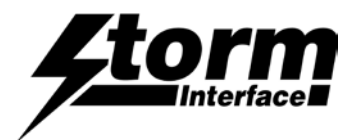

### Installing the Configuration Utility

To install the Configuration Utility doubleclick on the downloaded .exe file and the Setup Wizard will launch

| Select the folder where you would like this installed                                              | B StormAudioNavUtility                                                                                                    |
|----------------------------------------------------------------------------------------------------|----------------------------------------------------------------------------------------------------|
|                                                                                                    | Select Installation Folder                                                                                                    |
|                                                                                                    | The installer will install StormAudioNavUtility to the following folder.<br>To install in this folder, click "Next". To install to a different folder, enter it below<br>or click "Browse". |
|                                                                                                    | Eolder:<br>C:\Program Files (x86)\Storm Interface\StormAudioNav<br>Disk Cost                                                                                                    |
| Choose you would like to install for all users of this pc<br>(everyone) or just yourself (just me) | Install StomAudioNavUtility for yourself, or for anyone who uses this computer:<br>Everyone<br>Just me                                                                                      |
| Click Next to start the installation                                                               | Cancel < Back Next>                                                                                                    |
| On complete a shortcut will be installed on your desktop.                                          |                                                                                                    |

Double-click this to start the Utility and the following screen will appear. If an Audio Comm is connected it will be detected automatically and the details displayed. The available functions are described in detail on the following pages

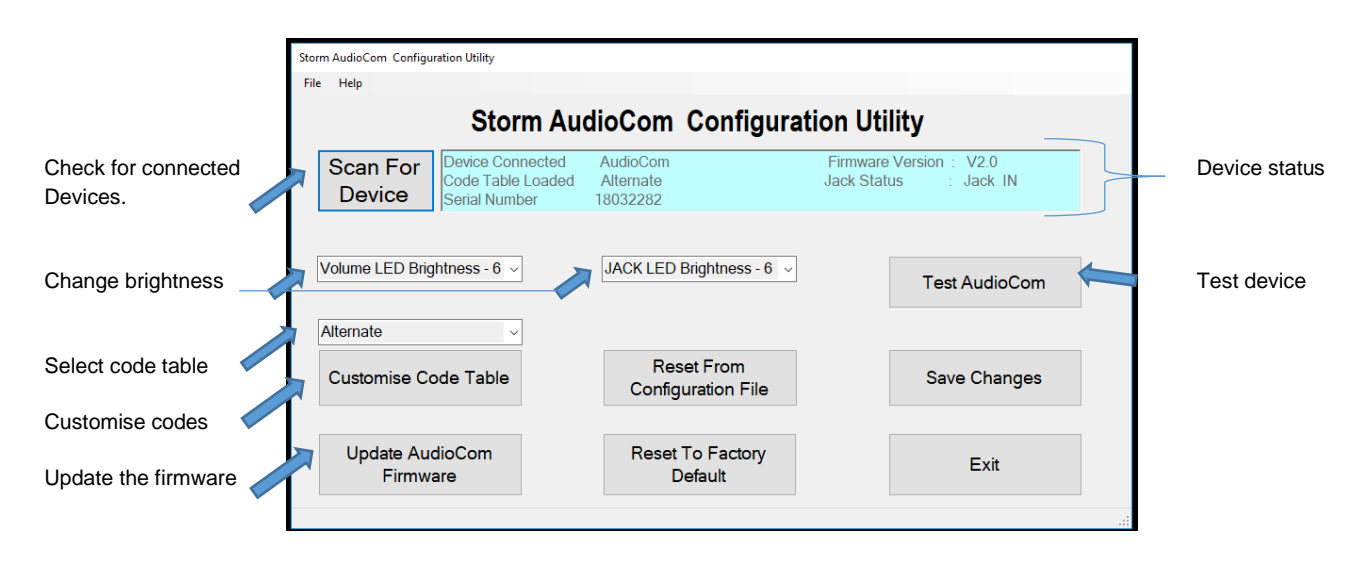

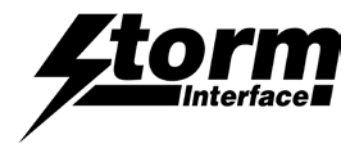

#### Select Code Table

The user can select from three tables:

|          | DEFAULT CODE TABLE |            | ALTERNA      | TE CODE TABLE       | CUST<br>CODE | OMISED<br>TABLE      |
|----------|--------------------|------------|--------------|---------------------|--------------|----------------------|
| Function | Hex                | USB        | Hex          | USB                 |              |                      |
| Uo       | 0x52               | Up Arrow   | <0x01><0x02> | Multimedia Vol Up   | Up Arrow     | Set initially to the |
| Down     | 0x51               | Down Arrow | <0x01><0x04> | Multimedia Vol Down | Down Arrow   | factory default      |
| Jack IN  | 0x6A               | F15        | 0x6A         | F15                 | F15          | Valueo               |
| Jack OUT | 0x6B               | F16        | 0x6B         | F16                 | F16          |                      |

Once a table has been selected then the keypad will hold that configuration unless it is disconnected.

Once the keypad has been disconnected that configuration will be lost unless you save the configuration in memory by clicking on "Save Changes"

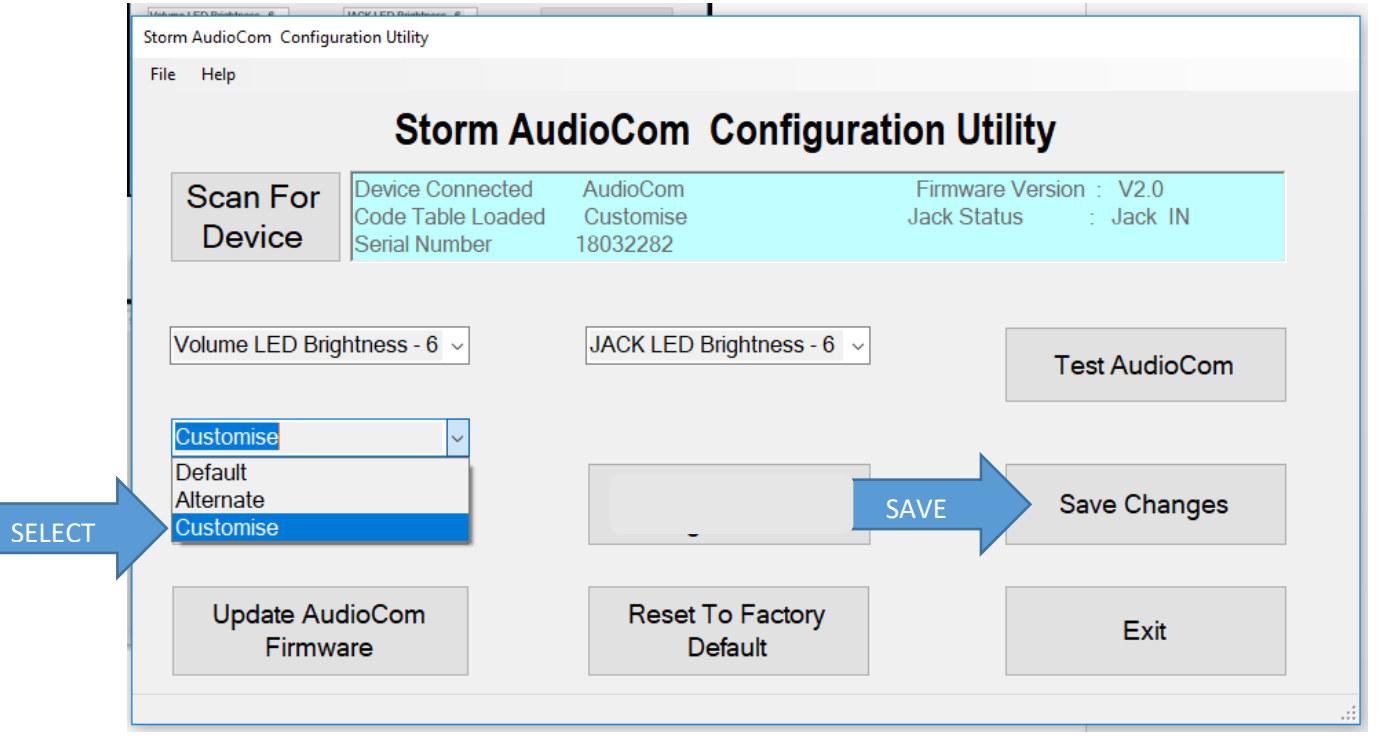

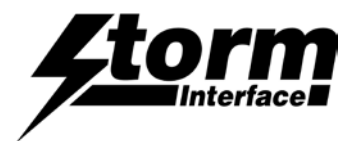

### **LED Brightness**

This will set the brightness of the LEDs. The selection is from 0 to 9.

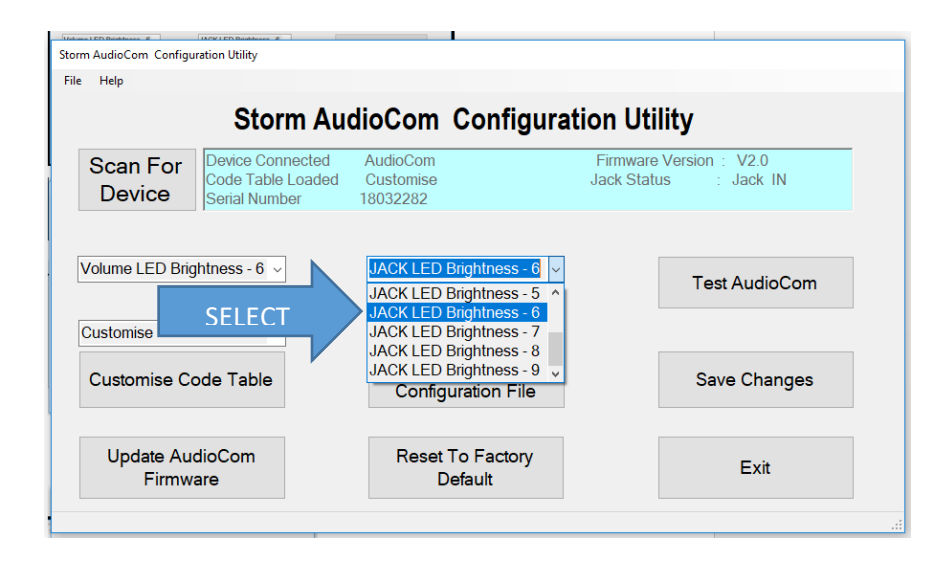

## Test

This will test all the functions

- LEDs will flash
- LED brightness will cycle

### Test Audio

- Plug in headphones
- Listen to Audio
- Press Record , Start.
  speak into microphone you will see the progress bar

Test Keys, Jack In.Out

- Press Up and Down keys
  Vol Up / Down will confirm
- Remove / Insert headphones
  Jack In / Out will confirm

Press close when finished.

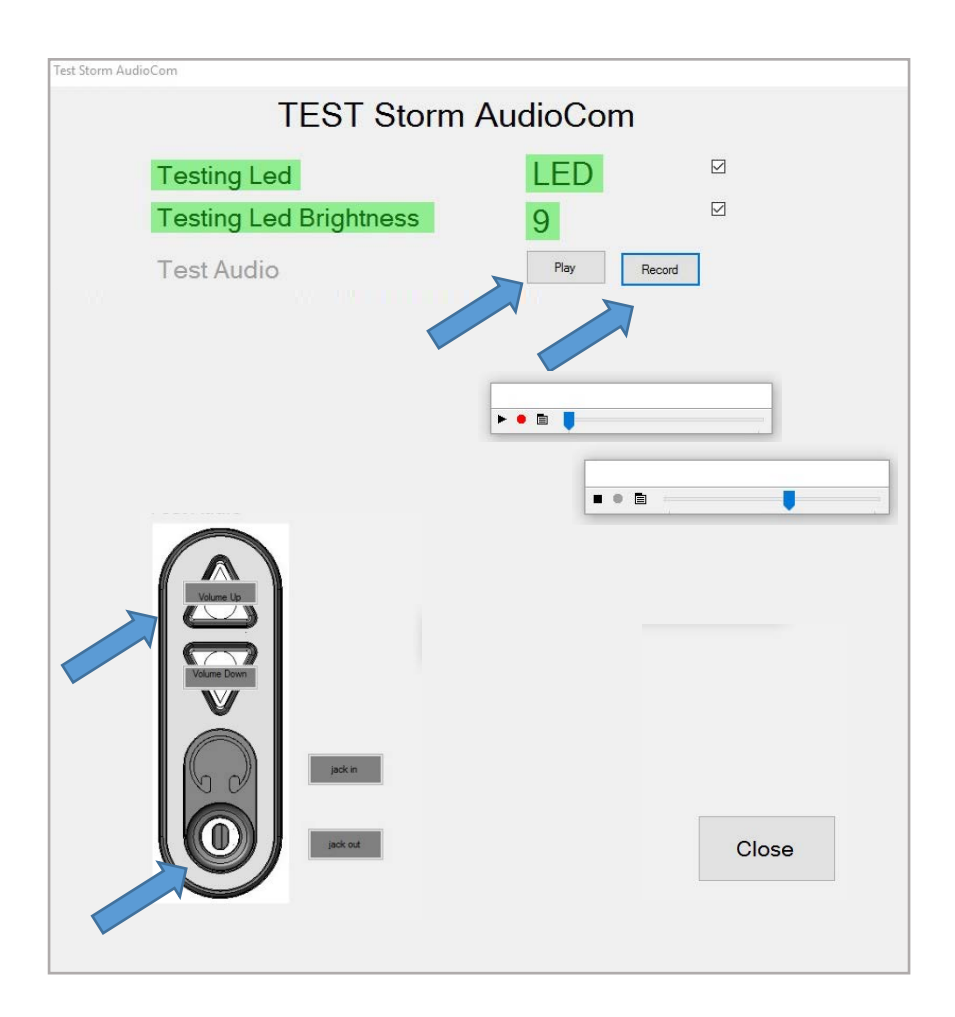

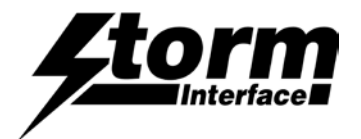

| Customise Code Table | Storm Au             | udioCom Configur           | ation Utility                                          |                                   |                                                  |
|----------------------|----------------------|----------------------------|--------------------------------------------------------|-----------------------------------|--------------------------------------------------|
|                      | File H               | Help                       |                                                        |                                   |                                                  |
|                      |                      |                            | Storm Au                                               | dioCom Configura                  | ation Utility                                    |
|                      | S<br>[               | Scan For<br>Device         | Device Connected<br>Code Table Loaded<br>Serial Number | AudioCom<br>Customise<br>18032282 | Firmware Version : V2.0<br>Jack Status : Jack IN |
|                      |                      | lume LED Brigh             | ntness - 6 v                                           | JACK LED Brightness - 6 <         | Test AudioCom                                    |
| SELE                 | C Def<br>Alte<br>Cus | fault<br>ernate<br>stomise |                                                        | Reset From<br>Configuration File  | Save Changes                                     |
|                      |                      | Update Aud<br>Firmwa       | lioCom<br>are                                          | Reset To Factory<br>Default       | Exit                                             |
|                      |                      |                            |                                                        |                                   |                                                  |

Select the Customise table, and then click on

Customise Code Table

Note that Multimedia Control Codes (Vol Up / Down) are not available in Customised Table.

The following will be displayed when "Customise code" is clicked.

The current customised code table will be displayed from memory on the keypad.

Attached to each key is another button ("NONE"), this shows the modifier for each key.

To customize a key, click on the key and Key Code combo box will appear, with "Select Code"

Now press on the down arrow on the combo box: This will display all the codes that can be selected.

These codes are the ones defined by USB.org.

Once code is selected, the code will be displayed on the selected button.

In this example I have selected "e" and code is represented by 0x08 and button colour will change to Aqua.

| Custor<br>(L   | mise AudioCom<br>JSB Codes in He                 | Code Table<br>ex)                                                                                                    |  |
|----------------|--------------------------------------------------|----------------------------------------------------------------------------------------------------|--|
|                |                                                  | l                                                                                                    |  |
| None           |                                                  | Reset                                                                                                    |  |
|                | None<br>Jack IN Ox6A                             | Apply                                                                                                    |  |
| udioCom Layout |                                                  |                                                                                                    |  |
| (11010         | mise Audior om                                   | Code Table                                                                                                    |  |
| Custo<br>(     | USB Codes in H                                   | lex)                                                                                                    |  |
| Custo          | INTER AUDIOCOM<br>USB Codes in H<br>Jack IN Inda | Code      Table        0x08      F2        0x08      F2        0x06      F3        0x07      F4        0x08      F5        0x08      F7        0x41      F8        0x42      F10        0x44      F11        0x44      F11        0x45      F10        0x46      F101Screan        0x47      P10        0x48      P0use        0x49      P0use        0x49      Pouse        0x44      Home        0x44      Home        0x48      Pouse |  |

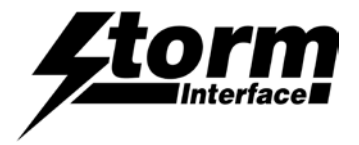

Press the "Apply" button and the code will be sent to the AUDIOCOMM.

When you press key "Down" on keypad, "e" will be sent to the relevant application.

| AudioCom Layout |                                           |                                                                                               |
|-----------------|-------------------------------------------|-----------------------------------------------------------------------------------------------|
| n Cus           | stomise AudioCom Co<br>(USB Codes in Hex) | ode Table                                                                                     |
|                 |                                           | Mode<br>Acne<br>Let Ch<br>Let Shit<br>Let At<br>Right Gui<br>Right Shit<br>Right Gui<br>Reset |
|                 | None<br>Jack IN 0x6A                      | Apply                                                                                         |
|                 | None<br>Jack OUT 0x68                     | Close                                                                                         |
| AudioCom Layout | stomise AudioCom. Co                      | de Table                                                                                      |
|                 | (USB Codes in Hex)                        |                                                                                               |
|                 |                                           | Reset                                                                                         |
|                 | None<br>Jack IN 0x6A                      | Apply                                                                                         |
|                 |                                           |                                                                                               |

If you did not want the current setting then click on "Reset" then all buttons will revert to original coding and then click on "apply" to send this coding to Audiocomm keypad.

"Close" will exit the customize form and return back to main screen.

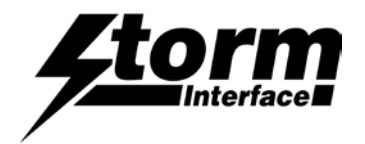

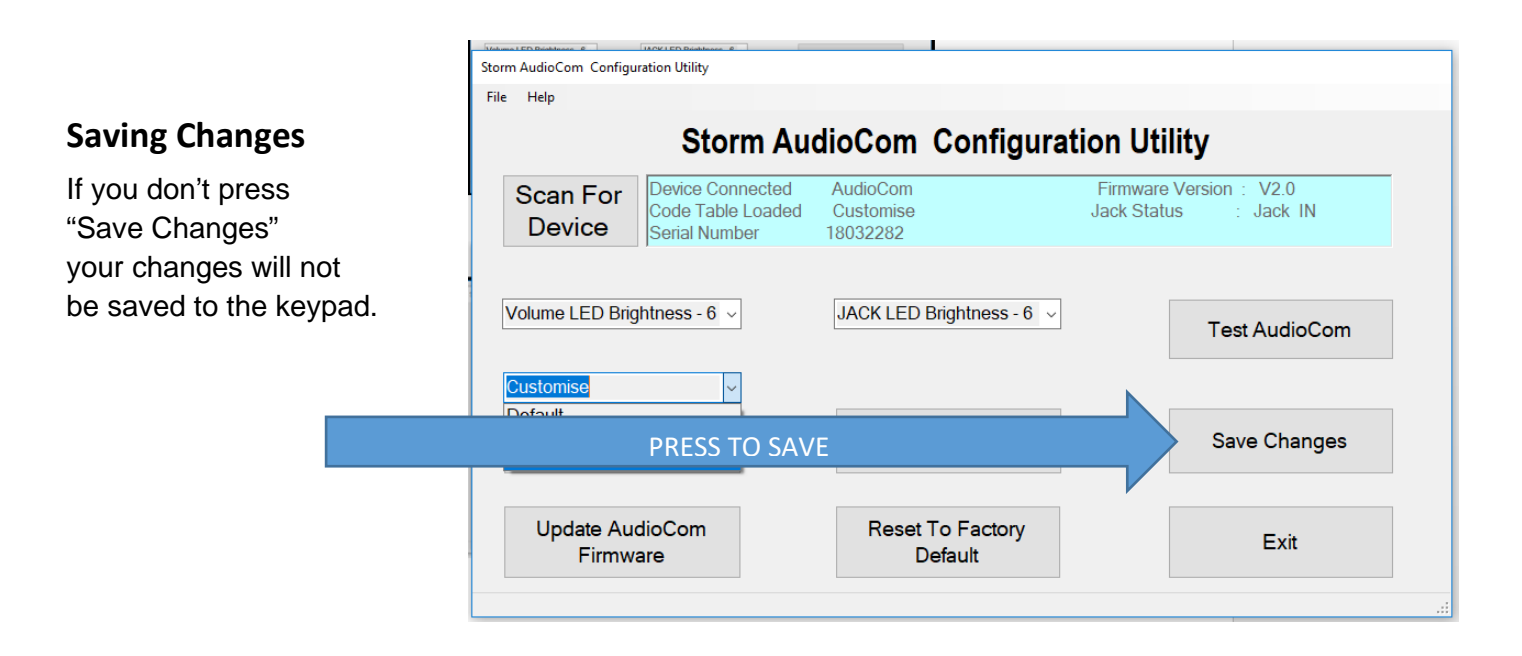

## **Factory Default**

Clicking on "Factory Default" will reset the keypad to the default code table Code Table – Default LED brightness – 9

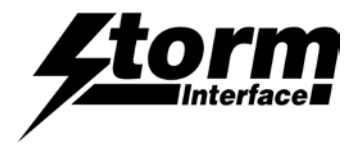

# **Change History**

| Instructions for      | <u>Date</u> | <u>Version</u> | Details       |
|-----------------------|-------------|----------------|---------------|
| Configuration Utility | 15 Aug 24   | 1.0            | First Release |
|                       |             |                |               |

| Configuration Utility | Date      | <u>Version</u> | Details                                                                                     |
|-----------------------|-----------|----------------|---------------------------------------------------------------------------------------------|
|                       | 14 Nov 18 | 1.0            | First Release                                                                               |
|                       | 06 Jan 21 | 3.0            | Added test of mic function and fixes serial # overwriting when loading a saved config file/ |
|                       | 02 Feb 22 | 3.1            | New user agreement                                                                          |
|                       |           |                |                                                                                             |